# Erste Schritte mit der Comatic Business Software

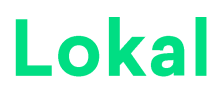

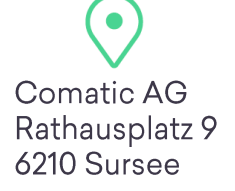

comatic.ch info@comatic.ch

Telefon 041 922 24 80 4 Helpline 0900 105 125

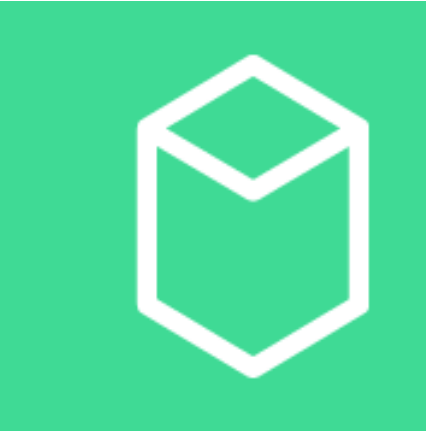

### Inhaltsverzeichnis

| Inhalts | sverzeichnis                                           | 2   |
|---------|--------------------------------------------------------|-----|
| 1       | Comatic Allgemein                                      | 3   |
| 2       | Kontaktdaten                                           | 3   |
| 3       | Hilfe                                                  | 3   |
| 4       | Installation Comatic 7                                 | 4   |
| 4.1     | Systemanforderungen                                    | . 4 |
| 4.2     | Einzelplatz – Neu-Installation                         | . 4 |
| 4.3     | Mehrplatzinstallation                                  | . 5 |
| 4.4     | Nur Aktivierung                                        | . 8 |
| 5       | Comatic einrichten                                     | 9   |
| 5.1     | Neue Datenbank einrichten                              | . 9 |
| 5.2     | Neue Datenbank mit gewünschtem Kontoplan               | 10  |
| 5.3     | Firmeneinstellungen                                    | 11  |
| 5.4     | Kontoplan                                              | 11  |
| 5.5     | Benutzereinstellungen                                  | 12  |
| 5.6     | Druckereinstellungen                                   | 14  |
| 5.7     | Firmenpapier erstellen                                 | 15  |
| 5.8     | Reportanpassungen                                      | 15  |
| 5.9     | Mail – Konto einrichten                                | 17  |
| 6       | Finanzbuchhaltung1                                     | 19  |
| 6.1     | Offene Debitoren- und Kreditoren-Bestände nacherfassen | 19  |
| 6.2     | Eingangsbilanz                                         | 19  |
| 7       | Datenimport                                            | 20  |
| 8       | Kurse/Schulungen                                       | 22  |

Die in diesen Unterlagen enthaltenen Angaben und Daten können ohne vorherige Ankündigung geändert werden. Die in den Beispielen verwendeten Firmen, sonstige Namen und Daten sind frei erfunden, soweit nichts anderes angegeben ist. Ohne ausdrückliche schriftliche Erlaubnis der Comatic AG darf kein Teil dieser Unterlagen für irgendwelche Zwecke vervielfältigt oder übertragen werden, unabhängig davon, auf welche Art und Weise oder mit welchen Mitteln (elektronische oder mechanische) dies geschieht.

© 1999-2016 Comatic AG. Alle Rechte vorbehalten.

Microsoft, Windows, Windows 7, Windows 8, Windows 10, Windows 2008 Server, Windows 2012 Server, Microsoft SQL Server sind eingetragene Marken der Microsoft Corporation in den USA und/oder anderen Ländern.

Andere in diesem Dokument aufgeführten Produkt- und Firmennamen sind möglicherweise Marken der jeweiligen Eigentümer.

Sie müssen den Lizenzbestimmungen der Comatic AG zustimmen, bevor Sie dieses Produkt benutzen können. Das Produkt wird als Einzelprodukt lizenziert. Für jeden Computer wird eine separate Lizenz erteilt.

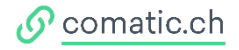

### 1 Comatic Allgemein

Herzlich willkommen in der Welt von Comatic Business Software. Wie jede Umstellung ist auch die Umstellung auf eine neue Software von Hochs und Tiefs begleitet. Wir möchten jedoch, dass Sie mit uns in die Höhe steigen und die Täler überschauen können. Die folgenden Erklärungen sollen Ihnen daher als Brückenschläge für den neuen Arbeitsalltag mit Comatic Business Software dienen.

Bei allfälligen Fragen oder Unklarheiten stehen wir Ihnen zur Verfügung. Wir helfen Ihnen gerne unsere Software besser kennenzulernen und zeigen Ihnen neue Möglichkeiten und Wege auf, um an Ihr Ziel zu kommen.

Wir bieten verschiedene Kurse an, die Ihnen den Einstieg, aber auch das tiefere Kennenlernen von Comatic ermöglichen. Als Neukunde profitieren Sie bei Anmeldungen innerhalb 30 Tage nach Bestellungseingang von einem 20% Rabatt, so lohnt sich der Kurs gleich in vielerlei Hinsicht. Die Kurstermine und Inhalte finden Sie auf unserer Homepage <u>comatic.ch/de/hilfe/academy</u>. Natürlich können Sie uns auch anrufen und wir beraten Sie, welcher Kurs am besten zu Ihnen passt. Zögern Sie nicht, wir sind für Sie da!

Wir stehen Ihnen natürlich auch nach der Einführung zur Seite, sollten jemals Unklarheiten oder Fragen auftauchen.

### 2 Kontaktdaten

| Helpline | 0900 105 125 (CHF 2.50/Min) |
|----------|-----------------------------|
| Telefon  | 041 922 24 80               |
| Web      | <u>comatic.ch</u>           |
| Mail     | info@comatic.ch             |

Bitte beachten Sie, dass Support-Fragen nur über die Helpline beantwortet werden können und wir keine Support-Dienstleistungen via Mail, Fax oder unserer Haupt-, bzw. Verkaufs-Telefonnummer anbieten. So erleichtern Sie uns und auch Ihnen den Büroalltag. Die Abrechnung wird direkt über den Telefonanbieter erledigt, so dass die Rechnungsstellung und Einzahlung einfach und unkompliziert über Ihre Telefonrechnung abgewickelt werden kann. Und damit sich das Ganze auch wirklich für Sie lohnt, ist der Stundenansatz auf unserer Helpline tiefer.

Für Terminvereinbarungen oder Zusatzbestellungen steht Ihnen unser Verkauf gerne zur Verfügung.

### 3 Hilfe

Comatic Business Software bietet Ihnen eine umfassende Online-Hilfe an. Mittels dem Button oder der F1-Taste gelangen Sie direkt in die Hilfe zu dem Thema in dem Sie sich gerade befinden.

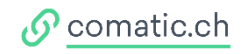

### 4 Installation Comatic

Wie werden Sie mit Comatic arbeiten? Ist eine Netzwerkinstallation vorgesehen oder handelt es sich um eine Einzelplatz-Lösung? Haben Sie bereits eine Demoversion von Comatic auf einem Computer oder muss die Software komplett neu installiert werden?

### 4.1 Systemanforderungen

Comatic 7 arbeitet mit allen handelsüblichen Computern auf der Basis von Microsoft, Windows, Windows 7 oder höher. Ab Windows Server 2008/R2 oder höher. <u>Mehr Infos</u>

### 4.2 Einzelplatz – Neu-Installation

#### 1. Demoversion

Laden Sie das Installationsprogramm von unserer Website <u>comatic.ch</u> (Demoversion) und führen Sie das heruntergeladene Programm (ComaticInstaller(de-ch).exe) aus. Beachten Sie, dass Sie bei einer Programm-Installation die entsprechenden Windows-Berechtigungen benötigen und den Download allenfalls bei Ihrem Virenschutz-Programm bestätigen müssen.

| 🛃 Comatic 7 - InstallShield 1 | Vizard ×                                                                                                    | 🦾 👩 Cor              | natic 7 - InstallShield Wizard                                                                                             | ×                          | 👧 Comatic 7 - Insta | IIShield Wizard                                                                                                    | × |
|-------------------------------|----------------------------------------------------------------------------------------------------|----------------------|----------------------------------------------------------------------------------------------------|----------------------------|---------------------|----------------------------------------------------------------------------------------------------|---|
|                               | Installation Comatic 7                                                                                                    | Zielo<br>Kiid<br>"Än | <b>rdner</b><br>xen Sie auf "Weiter", um in diesen Ordner zu install<br>dern", um in einen anderen Ordner zu installieren. | ieren oder klicken Sie auf |                     | InstallShield Wizard abgeschlossen                                                                                                    |   |
|                               | Der InstallShield(R) Wizard wird Comatic 7 auf Ihrem Computer<br>installieren. Klicken Sie auf "Weiter", um fortzufahren. | C                    | Comatic 7 wird installiert in:<br>C: \Program Files (x86)\Comatic\                                                         | Ändern                     |                     | Der InstallShield Wizard hat Comatic 7 erfolgreich installiert<br>Kicken Sie auf "Fertig stellen", um den Assistenten zu<br>verlassen. | 2 |
| Comatic                       |                                                                                                    |                      |                                                                                                    |                            | Comatio             | ;                                                                                                    |   |
|                               |                                                                                                    |                      |                                                                                                    |                            |                     |                                                                                                    |   |
|                               |                                                                                                    |                      |                                                                                                    |                            |                     |                                                                                                    |   |
|                               |                                                                                                    | InstallSh            | ield                                                                                                    |                            |                     |                                                                                                    |   |
|                               | < Zurück Weiter > Abbrechen                                                                                               |                      | < Zurück                                                                                                    | Weiter > Abbrechen         |                     | < Zurück Fertig stellen Abbrecht                                                                                                    | n |

#### 2. Start

Die Installationsroutine erstellt automatisch eine Verknüpfung. Diese finden Sie unter *Start >Programme >Comatic 7* und auf Ihrem Desktop. Aber lassen Sie Ihren PC ruhig arbeiten – nach der Installation startet er für Sie Comatic automatisch.

#### 3. Aktivierung

Damit Sie mit Comatic 7 arbeiten können, muss das Programm aktiviert werden. Aus diesem Grund wird beim ersten Start die Software-Aktivierung gestartet. Erfassen Sie im Feld "Schlüssel" den Lizenz-Schlüssel, den Sie von uns erhalten haben und klicken Sie auf "Software aktivieren". Erschrecken Sie nicht, wenn Comatic 7 vor Ihren Augen verschwindet – es wird nur eben ein Neustart ausgeführt.

| Datenbanken Hilfe      |                                                                                                    |                                                                                                    |          |
|------------------------|----------------------------------------------------------------------------------------------------|----------------------------------------------------------------------------------------------------|----------|
| login • 2022 • 🗍 🎞 •   | · 沙沙水砂脂田区医味服 H 4                                                                                                    | ▶ ▶ ⊕ X \$\\$\$ OTimer Obsumente Intermine And State Science Science | hliessen |
| Datenbanken            | Software-Aktivierung                                                                                                    |                                                                                                    |          |
| 🔆 Software-Aktivierung |                                                                                                    |                                                                                                    |          |
| Beenden                | Aktivierung über Internet                                                                                                    | Aktivierung über lokales Netzwerk                                                                                                    |          |
| Hilfe                  | / waverang uper memor                                                                                                    |                                                                                                    |          |
| 🗉 Inhalt und Index     | Damit Sie Anwendungen vom Server von Comatic herunterladen                                                                     | In einem Netzwerk besteht die Möglichkeit, dass Sie den Server-Ordner und<br>die Statem Dateshauf, featlanen und die Lanen die Lanen befamilien von                                                                                                    |          |
| Online-Support         | konnen, benougen die einen individuellen Akovierungs-Schlussei.                                                                | einem Rechner zu einem anderen übertragen werden.                                                                                                    |          |
| E Fernwartung          | Die Aktivierung ist kostenlos und ohne Kaufverpflichtung! Der<br>Schlüssel wird Ihnen sofort auf die angegebene E-Mail-Adresse | Wenn ein Server-Ordner besteht und die System-Datenbank entweder im                                                                                                    |          |
| III Logeinträge        | geschickt.                                                                                                    | Server-Ordner oder auf einem SQL-Server besteht, können Sie die Aktivierung<br>durch Auswahl des Server-Ortners und der Suttem Detenhank durchführen                                                                                                    |          |
| E Kunden-Nr.: 0        | Sie können den Aktivierungs-Schlüssel auch per Telefon erhalten.                                                               | daren namen das senter ordnes ene del System-Datenballik daren indiren.                                                                                                    |          |
|                        | Rufen Sie uns an unter ++41 (0)41 922 24 80.                                                                                   |                                                                                                    |          |
|                        | Fima     Privatperson                                                                                                    |                                                                                                    |          |
|                        | Anrede                                                                                                    |                                                                                                    |          |
|                        | Vomame                                                                                                    |                                                                                                    |          |
|                        | Nama                                                                                                    | Server-Ordner bestimmen                                                                                                    |          |
|                        | Zhd mt Anndo:                                                                                                    |                                                                                                    |          |
|                        | Advance                                                                                                    |                                                                                                    |          |
|                        | Autosoc.                                                                                                    | Aktivierung mit Schlüssel-Datei                                                                                                    |          |
|                        |                                                                                                    | & f. Wunsch kann Comatic, Innan eine Schlüssel. Datei erstellen, die alle                                                                                                    |          |
|                        | <u>ru</u>                                                                                                    | notwendigen Informationen enthält. Diese Datei kann Ihnen per E-Mail                                                                                                    |          |
|                        | ML.                                                                                                    | zugesanut werden.                                                                                                    |          |
|                        | Land: Ocriweiz V                                                                                                    | Rufen Sie uns einfach an unter ++41 (0)41 922 24 80.                                                                                                    |          |
|                        | Teleton:                                                                                                    | Klicken Sie auf die folgende Schaltfläche, um die Schlüssel-Datei zu                                                                                                    |          |
|                        | E-Mal:                                                                                                    | I ISKORELET I.                                                                                                    |          |
|                        | 1. Schritt: Aktivierungs-Schlüssel anfordem                                                                                    |                                                                                                    |          |
|                        | Cold Sector 1                                                                                                    |                                                                                                    |          |
|                        | Schusser.                                                                                                    | Schlüssel-Datei installieren                                                                                                    |          |
|                        | 2. Schritt: Software aktivieren                                                                                                |                                                                                                    |          |

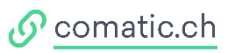

### 4.3 Mehrplatzinstallation

### 1. Festlegung des Server-Ordners

Für die Ablage von gemeinsamen Dateien und Release-Daten benötigt Comatic 7 ein Verzeichnis auf dem Server.

Erstellen Sie auf einem Laufwerk, das noch genügend freien Speicherplatz aufweist, ein neues Verzeichnis namens ComaticSRV. (Beispiel: D:\ComaticSRV). Geben Sie dieses Verzeichnis für alle Benutzer frei. Jeder Benutzer muss auf diesem Server-Ordner Vollzugriff (Lese -und Schreibrecht) haben.

#### 2. SQL-Server installieren

Bei einer Mehrplatzinstallation mit Comatic 7 muss ein Microsoft SQL-Server als Datenbank-Management-System eingesetzt werden. Die Mindestanforderung von Comatic 7 ist der *SQL-Server 2019 Express*, aber selbstverständlich ist Comatic7 auch mit neueren SQL-Servern kompatibel und getestet. Wir sind bestrebt immer auf dem aktuellsten Technologischen Standard zu sein, um Ihnen all die Möglichkeiten der modernen IT-Technologie anbieten zu können.

Hinweis:

- Installieren Sie den SQL Server gemäss den Installationsanleitungen von Microsoft
- Comatic 7 verwendet bei der Verbindung zum SQL-Server "SQL-Server Authentifizierung"
- Aktivieren Sie die Option "Gemischter Modus" und geben Sie für den Benutzer "sa" ein Kennwort.

Demoversion bereits vorhanden? Dann weiter zu Schritt 6 (nur Aktivierung)!

#### 3. Comatic 7 Installieren

Laden Sie das Installationsprogramm von unserer Website <u>comatic.ch</u> (Demoversion) und führen Sie das heruntergeladene Programm (ComaticInstaller(de-ch).exe) aus. *Bilder finden Sie unter Kapitel 4* 

#### 4. Starten

Die Installationsroutine erstellt automatisch eine Verknüpfung. Diese finden Sie unter *Start >Programme >Comatic 7* und auf Ihrem Desktop. Aber lassen Sie Ihren PC ruhig arbeiten – nach der Installation startet er für Sie Comatic automatisch.

#### 5. Aktivierung

Damit Sie mit Comatic 7 arbeiten können, muss das Programm aktiviert werden. Aus diesem Grund wird beim ersten Start von Comatic 7 automatisch die Software-Aktivierung gestartet. Erfassen Sie dann im Feld "Schlüssel" den Aktivierungs-Schlüssel, den Sie von uns erhalten und klicken Sie auf "Software aktivieren".

#### 6. Nur Aktivierung

#### Ist eine Demoversion bereits auf Ihren Computer vorhanden?

Haben Sie auf Ihrem Computer die Demo-Version von Comatic 7 bereits installiert? Dann öffnen Sie das Programm. Unter *Menü >Datenbanken >Software Konfiguration* klicken Sie auf die Schaltfläche "Online-Update." Mit diesen wenigen Schritten sind Ihre Lizenzen bereits aktiviert.

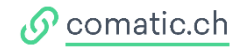

### 7. Arbeitsstationen konfigurieren/Server Ordner definieren

Starten Sie Comatic 7 und wählen Sie >Datenbanken >Öffnen

Klicken Sie "Server-Ordner", um diesen Arbeitsplatz mit dem zentralen Server-Ordner zu verbinden.

Öffnen Sie die Netzwerkumgebung, suchen Sie den entsprechenden Server und markieren Sie den vorher definierten Comatic-Ordner. Allenfalls klicken Sie auf Abbrechen und fügen den Pfad des Server-Ordner ein gem. Explorer.

Klicken Sie auf (OK), um den Vorgang abzuschliessen. Bestätigen Sie hier mit (Ja), um die Software neu zu starten.

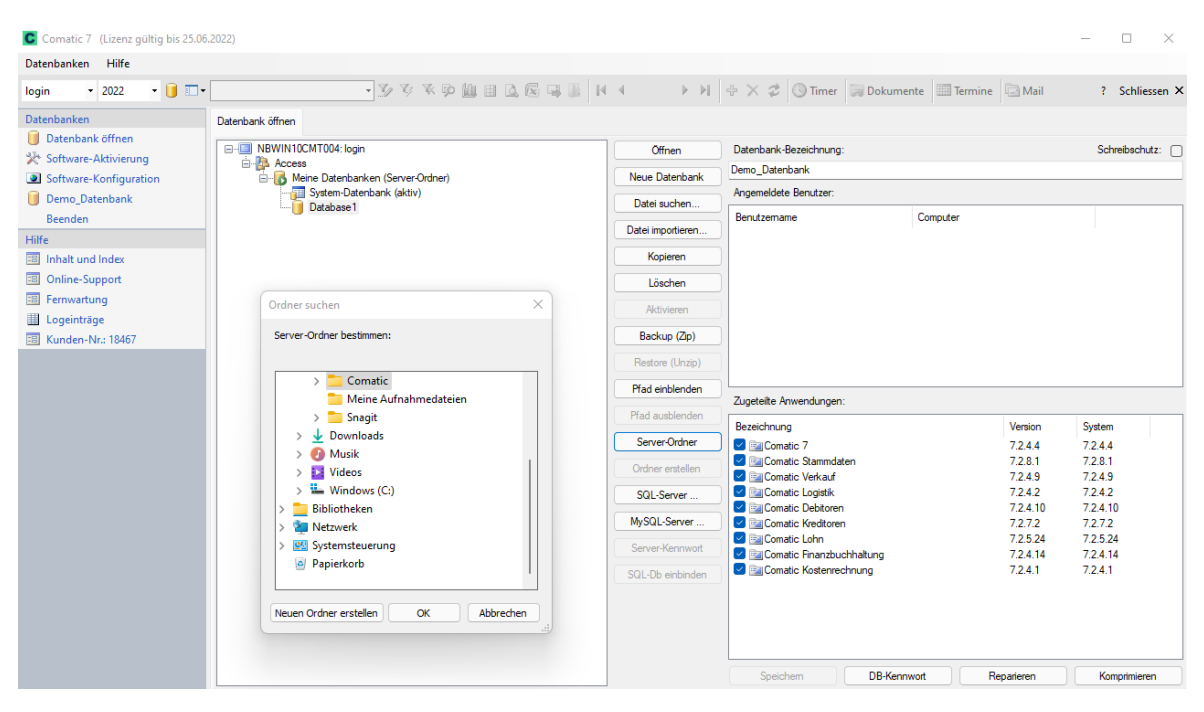

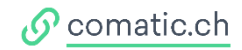

#### 8. SQL-Server registrieren

Wählen Sie *>Datenbanken >Öffnen*. Klicken Sie auf den Button «SQL-Server», um die Verbindung zum SQL-Server herzustellen

| Datenbanken Hilfe      |                                   |                   |                           |                      |                |
|------------------------|-----------------------------------|-------------------|---------------------------|----------------------|----------------|
| login • 2022 • 间 🗔 •   | - J J K M H Q G G                 | K ∭ I4 4 → H      | 🕂 🗙 🕏 🛞 Timer 🛛 🖓 Dokun   | nente Termine 🖬 Mail | ? Schliesse    |
| Datenbanken            | Datenbank öffnen                  |                   |                           |                      |                |
| U Datenbank öffnen     | B-B NBWIN10CMT004: login          | Offnen            | Datenbank-Bezeichnung:    |                      | Schreibschutz: |
| Software-Aktivierung   |                                   |                   | Demo Datenbank            |                      |                |
| Software-Konfiguration | Meine Datenbanken (Server-Ordner) | Neue Datenbank    | Angemeldete Benutzer:     |                      |                |
| Demo_Datenbank         | Database 1                        | Datei suchen      |                           |                      |                |
| Beenden                | _                                 | Datei importieren | Benutzemame               | Computer             |                |
| Hilfe                  |                                   | Kapiaran          |                           |                      |                |
| Inhalt und Index       |                                   | Kopieren          |                           |                      |                |
| Online-Support         |                                   | Löschen           |                           |                      |                |
| Fernwartung            | Datenbank-Server                  |                   | ×                         |                      |                |
|                        |                                   |                   |                           |                      |                |
| Kunden-Nr.: 18467      | SQL-Server: NBWIN10CMT004         |                   |                           |                      |                |
|                        | Kennwort von Benutzer 'sa'        |                   |                           |                      |                |
|                        | TCP.Port (Sandard: 1423):         | -                 |                           |                      |                |
|                        |                                   |                   | Anwendungen:              |                      |                |
|                        | Speichem                          | Abbre             | echen ung                 | Version              | System         |
|                        |                                   |                   | matic 7                   | 7.2.4.4              | 7.2.4.4        |
|                        | Bereit                            |                   | matic Stammdaten          | 7.2.8.1              | 7.2.8.1        |
|                        |                                   |                   | 🔄 🗹 🔤 Comatic Verkauf     | 7.2.4.9              | 7.2.4.9        |
|                        |                                   | SQL-Server        | 📔 🗹 🔤 Comatic Logistik    | 7.2.4.2              | 7.2.4.2        |
|                        |                                   |                   | 🗾 🔄 Comatic Debitoren     | 7.2.4.10             | 7.2.4.10       |
|                        |                                   | MySQL-Server      | 🖉 🔤 Comatic Kreditoren    | 7.2.7.2              | 7.2.7.2        |
|                        |                                   | Server-Kennwort   | 🗹 🔤 Comatic Lohn          | 7.2.5.24             | 7.2.5.24       |
|                        |                                   | Server Renimore   | Comatic Finanzbuchhaltung | 7.2.4.14             | 7.2.4.14       |
|                        |                                   | SQL-Db einbinden  | Comatic Kostenrechnung    | 7.2.4.1              | 7.2.4.1        |
|                        |                                   |                   |                           |                      |                |

Geben Sie den Namen des SQL Servers ein. Bei benutzerdefinierten Instanzen den Namen des SQL Servers, ein Backslash (\) und dann den Namen der Benutzerinstanz – Bsp: SRV02\SQLEXPRESS. Geben Sie das Kennwort vom *"sa"* ein und sichern Sie dann die Verbindung zum SQL-Server mit *"Speichern."* 

|                             | Datenbank-Server |  |
|-----------------------------|------------------|--|
| SQL-Server:                 | SRV02\SQLEXPRESS |  |
| Kennwort von Benutzer 'sa': | ••••             |  |

Bestätigen Sie die Meldung: "Mit Systemdatenbank verbinden" mit JA. Comatic starte sich automatisch neu.

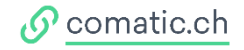

### 4.4 Nur Aktivierung

(Demoversion bereits vorhanden)

Haben Sie auf Ihrem Computer die Demo-Version von Comatic 7 bereits installiert? Dann öffnen Sie das Programm. Unter dem Menü *>Datenbanken >Software Konfiguration* klicken Sie auf den Button *"Online-Update."* Mit diesen wenigen Schritten sind Ihre Lizenzen bereits aktiviert.

| Comatic 7 (Lizenz gültig bis 25.06.2 | 2022)                     |                           |       |              |                   |                 |         |            |          |               | _            |               | $\times$ |
|--------------------------------------|---------------------------|---------------------------|-------|--------------|-------------------|-----------------|---------|------------|----------|---------------|--------------|---------------|----------|
| Datenbanken Hilfe                    |                           |                           |       |              |                   |                 |         |            |          |               |              |               |          |
| login • 2022 • 间 🗔 •                 |                           | • 35 75 76 pm 11 11 12    |       |              | ► M +             | $\times \not z$ | 🕔 Time  | r 🛛 🗐 Doku | mente    | Termine       | 🔄 Mail       | ? Schlie      | essen    |
| Datenbanken                          | Software-Konfiguration    |                           |       |              |                   |                 |         |            |          |               |              |               |          |
| U Datenbank öffnen                   | Anwendung                 | Aktuelle                  |       | Installierte | Lizenzen Rabatt % | 1               | Jahres- | 1er-       | 2er-     | 3er-          | 4er-         | 5er-          |          |
| X Software-Aktivierung               |                           | Version                   |       | Version      |                   |                 | Abo     | Lizenz     | Lizenz   | Lizenz        | Lizenz       | Lizenz        |          |
| Software-Konfiguration               | Comatic 7                 | 7.2.4.4                   |       | 7.2.4.4      | 1                 |                 |         |            |          |               |              |               |          |
| Uemo_Datenbank                       | Comatic Stammdaten        | 7.2.8.1                   |       | 7.2.8.1      | 1                 |                 |         |            |          |               |              |               |          |
| Beenden                              | Comatic Verkauf           | 7.2.4.9                   |       | 7.2.4.9      | 1                 | CHF             |         | 660.00     | 990.00   | 1'386.00      | 1'716.00     | 1'980.00      |          |
| Hilfe                                | Comatic Logistik          | 7.2.4.2                   |       | 7.2.4.2      | 0                 | CHF             |         | 610.00     | 915.00   | 1'281.00      | 1'586.00     | 1'830.00      |          |
| Inhalt und Index                     | Comatic Debitoren         | 7.2.4.10                  |       | 7.2.4.10     | 1                 | CHF             |         | 360.00     | 540.00   | 756.00        | 936.00       | 1'080.00      |          |
| Online-Support                       | Comatic Kreditoren        | 7.2.7.2                   |       | 7.2.7.2      | 1                 | CHF             |         | 360.00     | 540.00   | 756.00        | 936.00       | 1'080.00      |          |
| I Fernwartung                        | Comatic Lohn              | 7.2.5.24                  |       | 7.2.5.24     | 1                 | CHF             |         | 990.00     | 1'485.00 | 2'079.00      | 2'574.00     | 2'970.00      |          |
| Logeinträge                          | Comatic Zeiterfassung     | 7.2.4.4                   |       |              | 1                 | CHF             |         | 390.00     | 585.00   | 819.00        | 1'014.00     | 1'170.00      |          |
| 📧 Kunden-Nr.: 18467                  | 📴 Comatic Finanzbuchhaltu | ng 7.2.4.14               |       | 7.2.4.14     | 1                 | CHF             |         | 490.00     | 735.00   | 1'029.00      | 1'274.00     | 1'470.00      |          |
|                                      | Comatic Kostenrechnung    | 7.2.4.1                   |       | 7.2.4.1      | 1                 | CHF             |         | 360.00     | 540.00   | 756.00        | 936.00       | 1'080.00      |          |
|                                      |                           |                           |       |              |                   |                 |         |            |          |               |              |               |          |
|                                      |                           |                           |       |              |                   |                 |         |            |          |               |              |               |          |
|                                      |                           |                           |       |              |                   |                 |         |            |          |               |              |               |          |
|                                      |                           |                           |       |              |                   |                 |         |            | Alle Pre | eise in CHF e | xkl. MWSt. E | s gelten unse | rre AGE  |
|                                      |                           |                           |       |              |                   |                 |         |            |          |               |              |               |          |
|                                      | Online Update             | Release-Info Anwendung lö | schen | Mehr Informa | tion              |                 |         |            |          |               |              |               |          |
|                                      | Online Update             | Release-Info Anwendung lö | schen | Mehr Informa | tion              |                 |         |            |          |               |              |               |          |

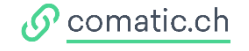

### 5 Comatic einrichten

### 5.1 Neue Datenbank einrichten

Öffnen Sie unter dem Register *>Datenbanken >Datenbanken öffnen*. Klicken Sie den Button *"Neue Datenbank"* an, um einen neuen Mandanten zu eröffnen.

| login v 2022 v 📑 🗔 v                                                                                                    | Datenbank öffnen                                   | - y y x p li i l c                                                                     |                                                                                                    | N 🕂 X 🕸 🔇 Timer                                                                                                   | 🗐 Dokumente 🛄 Te | rmine 🔄 Mail ? Schliessen 🗙                                                                                                    |
|----------------------------------------------------------------------------------------------------|----------------------------------------------------|----------------------------------------------------------------------------------------|----------------------------------------------------------------------------------------------------|----------------------------------------------------------------------------------------------------|------------------|----------------------------------------------------------------------------------------------------|
| Deterbank offnen     Software-Konfiguration     Demo Datenbank Beenden Hilfe     Inhalt und Index     Online-Support     Eerinvartung     Logeinträge     Kunden-Nr: 12467 | Datenbank erstelle<br>Speicherott:<br>Bezeichnung: | MT004-login<br>te Datenbarken (Server-Ordner)<br>System-Datenbark (deltv)<br>Database1 | Cifien Neue Daterbark Detei achen Detei achen Detei achen Detei achen Cutoritaria de la constanta de la constanta de la constanta de la constanta la constanta la | Daterbank-Bezeichnung:<br>Cem. Diaterbank<br>Angemiddet Benutzer<br>Benutzemane<br>en<br>ang<br>shaltung<br>hnung | Computer ×       | Schwebachutz:<br>Version System<br>7244 7244<br>7241 7241<br>7242 7242<br>72410 72410<br>7272 72524<br>72524<br>7252<br>72524<br>72524<br>7254<br>7254<br>7255<br>7255 |
|                                                                                                    | Bereit                                             |                                                                                        |                                                                                                    |                                                                                                    |                  |                                                                                                    |
|                                                                                                    |                                                    |                                                                                        |                                                                                                    | Speichem                                                                                                    | )B-Kennwort      | Reparteren Komprimieren                                                                                                    |

Unter *>Zugeteilte Anwendungen* aktivieren oder deaktivieren Sie die jeweiligen Module. *Bei "Comatic 7"* und *"Comatic Stammdaten"* lassen Sie die Häcklein am besten stehen, denn dort sind Standartdaten (z.B. Adressen der Kunden) hinterlegt. Speichern Sie die vorgenommenen Änderungen und bestätigen Sie allenfalls das Entfernen von Modulen.

| Pfad einblenden  |                               |            |              |
|------------------|-------------------------------|------------|--------------|
| Pfad ausblenden  | Zugeteilte Anwendungen:       |            |              |
|                  | Bezeichnung                   | Version    | System       |
| Server-Ordner    | Comatic 7                     | 7.2.4.4    | 7.2.4.4      |
| Ordererenteller  | < 🖂 Comatic Stammdaten        | 7.2.8.1    | 7.2.8.1      |
| Urdner erstellen | 🗹 🔤 Comatic Verkauf           | 7.2.4.9    | 7.2.4.9      |
| SQL-Server       | < 🔤 Comatic Logistik          | 7.2.4.2    | 7.2.4.2      |
|                  | < 🖂 Comatic Debitoren         | 7.2.4.10   | 7.2.4.10     |
| MySQL-Server     | 🔽 詞 Comatic Kreditoren        | 7.2.7.2    | 7.2.7.2      |
| Come Kannant     | 🔽 🔤 Comatic Lohn              | 7.2.5.24   | 7.2.5.24     |
| Server-Kennwort  | < 🔤 Comatic Finanzbuchhaltung | 7.2.4.14   | 7.2.4.14     |
| SQL-Db einbinden | < 🔤 Comatic Kostenrechnung    | 7.2.4.1    | 7.2.4.1      |
|                  | 🗌 🔤 Comatic Zeiterfassung     | -          | 7.2.4.4      |
|                  |                               |            |              |
|                  |                               |            |              |
|                  |                               |            |              |
|                  |                               |            |              |
|                  |                               |            |              |
|                  | Speichern DB-Kennwort         | Reparieren | Komprimieren |

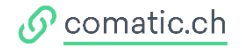

Ihr Mandant ist erstellt. Sie können nun die Datenbank öffnen. Mit Klick auf Button «Öffnen» oder Doppelklick:

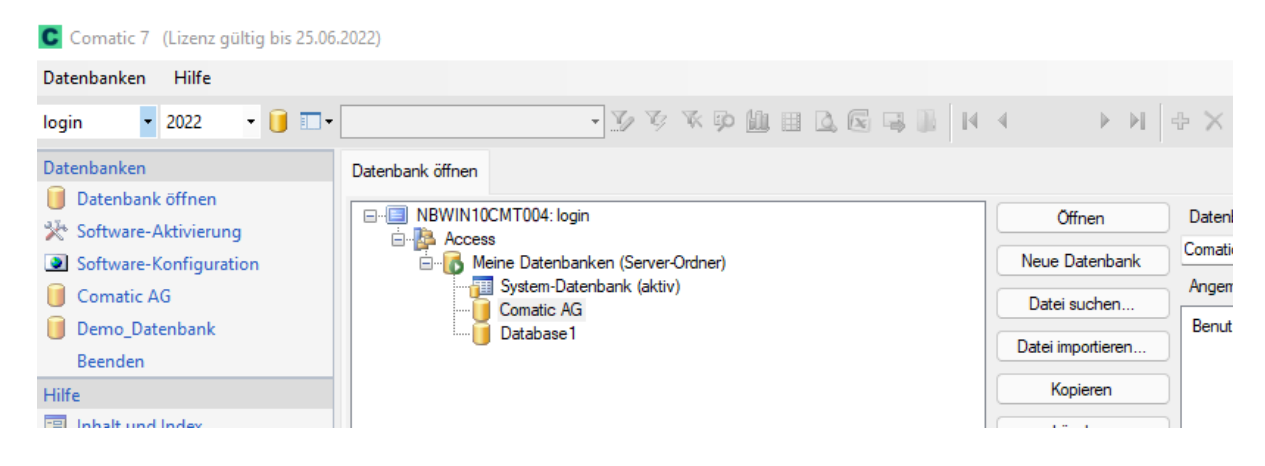

### 5.2 Neue Datenbank mit gewünschtem Kontoplan

Es ist möglich einen neuen leeren Mandanten mit einem bestehenden Kontenplan erstellen zu lassen. Öffnen Sie den Mandant und dann das Menu Stammdaten > Konten. Klicken Sie auf KP Kopieren. Geben Sie wie vorher den gewünschten Firmen-Namen ein.

| Comatic 7 - Comatic AG (Lizenz g | ültig bis 25.0 | 5.2022)                                       |             |                | ×                           |
|----------------------------------|----------------|-----------------------------------------------|-------------|----------------|-----------------------------|
| Datenbanken Optionen Stammd      | aten Verk      | auf Debitoren Kreditoren Personal             | Hauptbuch K | ostenrechnung  | Hilfe                       |
| login • 2022 • 间 🗆 •             |                | • 🍞 🌾 🗭 🛄 🗄                                   | 0. 🖻 🗟      | 🔓 🕴 👘 🔟 1      | 🕨 🕨 🛧 🎓 🛞 Timer 🔚 Dokumente |
| Favoriten                        | Konten         |                                               |             |                |                             |
| Optionen                         | Kontenliste    | Kontenklassen                                 |             | Konto:         | 1000                        |
| Stammdaten                       |                | No kernebber                                  |             |                |                             |
| Verkauf                          | sucne:         | NUraki                                        | ive konten: | Bezeichnung:   | Nasse                       |
| Debitoren                        | Konto          | Bezeichnung Wa                                | hr MWS      | Bezeichnung 2: |                             |
| Kreditoren                       | 1000           | Kasse                                         |             | X              | 100 Rüssige Mittel V        |
| Descard                          | 1020           | Bankguthabe                                   |             |                | ×                           |
| Personal                         | 1060           | Wertschrifter Datenbank auf folgenden Namen   | kopieren:   | [ OK ]         |                             |
| Hauptbuch                        | 1069           | Wertberichtig                                 |             |                |                             |
| Kostenrechnung                   | 1090           | Geld-Transfe                                  |             | Abbrechen      | 0 Keine MWSt                |
|                                  | 1100           | Debitoren                                     |             |                | CHF Schweizer Franken v     |
|                                  | 1109           | Delkredere                                    |             |                |                             |
|                                  | 1140           | Vorschüsse u                                  |             |                |                             |
|                                  | 1149           | Wertberichtigungen vorschusse und Dan Cri     | r u         | oprogenomo.    | Y                           |
|                                  | 1170           | Vorsteuer MWSt Material, Waren, Dienstl CH    | F 0         | Kontoart:      | Kassenkonto 🗸               |
|                                  | 1171           | Vorsteuer MWSt Investitionen, übriger Bet CH  | F 0         | Status         | Aktiv                       |
|                                  | 11/6           | Verrechnungssteuer CH                         | FO          |                |                             |
|                                  | 1180           | Forderungen gegenüber Sozialversicheru CH     | F 0         | Komprimierung: | Detail                      |
|                                  | 1189           | Quelensteuer CH                               | F U         | Kostenstelle:  | Optional V                  |
|                                  | 1190           | Sonstige Kurztristige Forderungen CH          | F U         |                |                             |
|                                  | 1199           | Wertberichtigungen sonstige kurzfristige F CH | F 0         |                |                             |
|                                  | 1200           | Handelswaren I'H                              | F 0         | Neues Konto    | Konto löschen KP kopieren   |

#### HILFE - Ich komme nicht mehr weiter!

Sie möchten die Installation über den Comatic Support einrichten lassen? –Kein Problem!- Rufen Sie uns an Tel: **0900 105 125** (CHF 2.50/Minute). Wir installieren die Software für Sie, richten Ihnen die Datenbank ein und erklären Ihnen die Anfangsschritte.

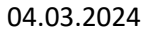

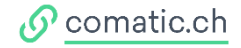

### 5.3 Firmeneinstellungen

Sie haben Ihre Datenbank geöffnet und möchten die Grundeinstellungen Ihrer Firma eintragen? Unter *>Optionen >Firmeneinstellungen* können Sie die Firmeneinstellungen vornehmen.

| Fimeneinstellungen                                                                                                    |                                                                                                    |
|----------------------------------------------------------------------------------------------------|----------------------------------------------------------------------------------------------------|
| Geschäftsjahre                                                                                                    | Allgemein Verkauf Einkauf Buchhaltung                                                                         |
| Geschäftsjehre         Ende         Buchungen         Archiv           2021         01.01.2021         31.12.2021         -         -           2022         01.01.2022         31.12.2022         -         - | Algemein       Verkauf       Einkauf       Buchhaltung         Name:       Comatic AG       Schreibgeschützt: |
| Neues Jahr Löschen                                                                                                    |                                                                                                    |

Falls Unklarheiten bei der Eintragung auftauchen, klicken Sie F1 auf Ihrer Tastatur und Sie gelangen zur Online-Hilfe. Hier erhalten Sie alle Erklärungen zu den verschiedenen Feldern.

#### 5.4 Kontoplan

*Sie möchten den Kontoplan einsehen und eventuell noch Konten nachtragen?* Unter dem Register *>Stammdaten >Konten* sehen Sie den vorgegebenen Kontoplan der Comatic Business Software.

Unten links ist ein Button *>Neues Konto*, wenn Sie diesen anwählen können Sie oben ein anderes Konto eintragen. Achtung: Wählen Sie unter *"Konto:"* eine Nummer, die im Kontenplan noch nicht vorhanden ist.

| Kontenliste | Kontenklassen                              |      |             |         | Konto:            | 1000                  |
|-------------|--------------------------------------------|------|-------------|---------|-------------------|-----------------------|
| Suche:      |                                            | N    | ir aktive K | lonten: | Bezeichnung:      | Kasse                 |
| Konto       | Bezeichnung                                | Währ | MWSt        | Тур     | Bezeichnung 2:    |                       |
| 1000        | Kasse                                      | CHF  | 0           | Kasse   | Kontenklasse 1:   | 100 Flüssige Mittel 🗸 |
| 1020        | Bankguthaben                               | CHF  | 0           | ISO     | Kontenklasse 2:   | ~                     |
| 1060        | Wertschriften                              | CHF  | 0           | Stanc   | Kenterlikeren 2:  |                       |
| 1069        | Wertberichtigungen Wertschiften            | CHF  | 0           | Stanc   | Kontenklasse 3:   |                       |
| 1090        | Geld-Transferkonto                         | CHF  | 0           | Stanc   | MWSt-Code:        | 0 Keine MWSt v        |
| 1100        | Debitoren                                  | CHF  | 0           | Stanc   | Währung:          | CHF Schweizer Franken |
| 1109        | Delkredere                                 | CHF  | 0           | Stanc   | Maria and An      |                       |
| 1140        | Vorschüsse und Darlehen                    | CHF  | 0           | Stanc   | verrechnungskto:  |                       |
| 1149        | Wertberichtigungen Vorschüsse und Darl     | CHF  | 0           | Stanc   | Spiegelkonto:     | ~                     |
| 1170        | Vorsteuer MWSt Material, Waren, Dienstl    | CHF  | 0           | Stanc   | Kontoart:         | Kassenkonto V         |
| 1171        | Vorsteuer MWSt Investitionen, übriger Bet  | CHF  | 0           | Stanc   | Charters          | Alata                 |
| 1176        | Verrechnungssteuer                         | CHF  | 0           | Stanc   | Status:           | AKUV                  |
| 1180        | Forderungen gegenüber Sozialversicheru     | CHF  | 0           | Stanc   | Komprimierung:    | Detail ~              |
| 1189        | Quellensteuer                              | CHF  | 0           | Stanc   | Kostenstelle:     | Optional              |
| 1190        | Sonstige kurzfristige Forderungen          | CHF  | 0           | Stanc   | IDAN              |                       |
| 1199        | Wertberichtigungen sonstige kurzfristige F | CHF  | 0           | Stanc   | IDAN:             |                       |
| 1200        | Handelswaren                               | CHF  | 0           | Stanc   | BIC:              |                       |
| 1210        | Rohstoffe                                  | CHF  | 0           | Stanc   | Internet-Adresse: |                       |
| 1220        | Werkstoffe                                 | CHF  | 0           | Stanc   | 500.0             |                       |
| 1230        | Hifs- und Verbrauchsmaterial               | CHF  | 0           | Stanc   | ESR-Bankname:     |                       |
| 1250        | Handelswaren in Konsignation               | CHF  | 0           | Stanc   | ESR-Bankort:      |                       |
| 1260        | Fertige Erzeugnisse                        | CHF  | 0           | Stanc   |                   |                       |
| 1270        | Unfertige Erzeugnisse                      | CHF  | 0           | Stanc   | N 17 1            |                       |

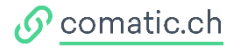

### 5.5 Benutzereinstellungen

Im Register *>Optionen >Benutzereinstellungen* können Sie als Administrator Benutzer erfassen und deren Berechtigungen einstellen.

| qin         | • 2022 • 🔲 🗆 •        |                              | - 3 7 X 0 11 11 1 1 1 1 1 |                                 | 💈 🕓 Timer 🔚 Dokume                |
|-------------|-----------------------|------------------------------|---------------------------|---------------------------------|-----------------------------------|
| nutzereinst | ellungen              |                              |                           |                                 |                                   |
| ruppe:      | -                     | <ul> <li>✓ Login:</li> </ul> | dm 💽                      | Comatic AG                      |                                   |
| ogin        | Benutzemame           | Benutzername:                | Dario Müller              | Dytionen     Er-     Stammdaten | ⊖ Gespent                         |
|             | <standard></standard> | Organisation:                |                           | 🔅 🧇 Verkauf                     | O Nur Lesen                       |
| dm          | Dario Müller          | Anstellung als:              |                           | Debitoren                       | 0.0                               |
| s login     | Administrator         | Adresse:                     |                           | B- D Personal                   | O Benutzer                        |
|             |                       | Plz:                         |                           | Hauptbuch                       | <ul> <li>Hauptbenutzer</li> </ul> |
|             |                       | Ort:                         |                           | H-Gree Hife                     | Administrator                     |
|             |                       | E-Mail-Adresse:              | 6                         | a                               |                                   |
|             |                       | Telefon:                     |                           |                                 |                                   |
|             |                       | Mobile:                      |                           |                                 |                                   |
|             |                       | Berechtigung:                | Benutzer                  | <b>7</b>                        |                                   |
|             |                       | Neues Kennwort;              |                           | -                               |                                   |
|             |                       | Bestätigung:                 |                           |                                 |                                   |
|             |                       |                              | Cometra Ana matetriama    |                                 |                                   |
|             |                       |                              | Contaic-App registreren   |                                 |                                   |
|             |                       | Foto:                        |                           |                                 |                                   |
|             |                       |                              |                           |                                 |                                   |
|             |                       |                              |                           |                                 |                                   |
|             |                       |                              |                           |                                 |                                   |
|             |                       |                              |                           |                                 |                                   |
|             |                       |                              |                           |                                 |                                   |
|             |                       |                              |                           | _                               |                                   |
|             |                       | Ist Mitglied von:            | Gruppenname               |                                 |                                   |
|             |                       |                              |                           |                                 |                                   |
|             |                       |                              |                           |                                 |                                   |

#### Neuen Benutzer erfassen

Klicken Sie auf den Button *"Benutzer anfügen."* Unter *"Login:"* geben Sie am besten die Initialen des Benutzers ein. Unter *"Berechtigung:"* wählen Sie die Berechtigung für den neuen Nutzer aus.

Rechts im Fenster können Sie die Berechtigungen festlegen, welche Ihre Mitarbeiter standardmässig erhalten sollen. Geben Sie dem Benutzer ein Kennwort. Unter *>Optionen >Kennwort ändern* kann jeder Mitarbeiter das Kennwort selber ändern.

- *Benutzer:* Mit der Stufe Benutzer kann der Mitarbeiter alles buchen, aber gewisse Änderungen nicht vornehmen, wie eine gedruckte Rechnung ändern oder löschen.
- Hauptbenutzer: Im Gegensatz zum Benutzer, kann der Hauptbenutzer alles in der Buchhaltung machen.
- Administrator: Der Administrator kann neue Benutzer erstellen, Updates laden und Systemeinstellungen wie zum Beispiel den Server-Ordner registrieren.

| Standard speichern: | legt den Standard fest                                             |
|---------------------|--------------------------------------------------------------------|
| Standard laden:     | lädt die gespeicherten Standard-Rechte für die angewählten User    |
| Rechte übernehmen:  | Mit dieser Option übernehmen Sie die Rechte von einem anderen User |

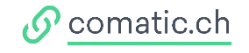

| atenbanken Op                                     | otionen Stammdaten                             | Verkauf Debitor                                                                                                    | en Kreditoren Persona                                                                                                    | I Hauptbuch K | ostenrechnung                                                                                                    | Hilfe                                                                                                    |                                                                                                    |                                                        |
|---------------------------------------------------|------------------------------------------------|----------------------------------------------------------------------------------------------------|----------------------------------------------------------------------------------------------------|---------------|----------------------------------------------------------------------------------------------------|----------------------------------------------------------------------------------------------------|----------------------------------------------------------------------------------------------------|--------------------------------------------------------|
| ogin 👻 202                                        | 2 • 🗍 🗆 •                                      |                                                                                                    | - Y V V 🗭 🛙                                                                                                    | I 🛛 🖻 🖉 🖓 🛛   | 14 4                                                                                                    | 2                                                                                                    | 🕨 🕂 🛠 🕏                                                                                                    | 🕔 Timer 🗦 Dokum                                        |
| enutzereinstellungen                              |                                                |                                                                                                    |                                                                                                    |               |                                                                                                    |                                                                                                    |                                                                                                    |                                                        |
| ruppe: -<br>Login Ben<br>A dm Dari<br>A login Adm | vutzemame<br>andard><br>o Müller<br>inistrator | Login:<br>Benutzername:<br>Organisation:<br>Anstellung als:<br>Adresse:<br>Plz:<br>Ott:<br>E-Mall-Adresse:<br>Telefon:<br>Mobile:<br>Berechtigung:<br>Neues Kennwort:<br>Bestätigung:<br>Foto:<br>Ist Mitglied von: | dm Dario Müller Abteilung XY Sachbearbeiter XY Rathausplatz 9 6210 Sursee dario mueller@test.ch 041***** 079***** Hauptbenutzer •• Comatic-App registrieren Gruppenname Gruppenname |               | Coma<br>Coma<br>Coma | ic AG<br>ptionen<br>> Benutzer<br>> Kennwoor<br>= Systeme<br>> Drucker<br>= Drucker<br>= Drucker<br>= Sprache<br>= Sgrache<br>= Sgrache<br>= Sgrache<br>= Sgrache<br>= Diagram<br>= Seriendh<br>= Beicht-I<br>= Dokume<br>= Termine<br>= Mail<br>= Zeiterfas<br>= E-Mail-N<br>= Firmenei<br>ammdaten<br>ektoren<br>redkoren<br>redkoren<br>redkoren<br>redkoren<br>ersonal<br>auptbuch<br>osternechr<br>ife | reinstellungen (<br>t ändem (<br>instellungen (<br>einstellungen (<br>g-Enstellungen (<br>verzeichnis (<br>ragen Berichte (<br>me Berichte (<br>besigner (<br>nte (<br>ssung (<br>dressen (<br>lachricht (<br>bokument (<br>apier (<br>nstellungen (<br>))) | Gespent Nur Lesen Benutzer Hauptbenutzer Administrator |
|                                                   |                                                |                                                                                                    |                                                                                                    |               |                                                                                                    |                                                                                                    |                                                                                                    |                                                        |

Wir empfehlen den Menupunkt Fernwartung unter Hilfe > Fernwartung bei allen Mitarbeitern zu aktivieren. Mit diesem Menupunkt kann die Fernwartungssoftware gestartet werden:

| Comptio AG            |                                   |
|-----------------------|-----------------------------------|
| Comatic AG            |                                   |
| E Stammdaton          | Gernert                           |
| - Valar               | Cleapent                          |
|                       | O Nur Lesen                       |
| - Kreditoren          | O Barratara                       |
| Personal              | O Benutzer                        |
| Haunthuch             | <ul> <li>Hauptbenutzer</li> </ul> |
|                       | 0.000                             |
| Hife                  | Administrator                     |
| Inhalt und Index      |                                   |
| - Online-Support      |                                   |
| - Fernwartung         |                                   |
| Logeinträge           |                                   |
| — 🧼 Kunden-Nr.: 18467 |                                   |
|                       |                                   |
|                       |                                   |
|                       |                                   |

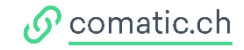

### 5.6 Druckereinstellungen

Sie haben die Möglichkeit für jeden einzelnen Bericht den Drucker und die Papierquelle (Schacht) festzulegen. Die Zuteilung kann auf Systemebene sowie auf Arbeitsplatzebene vorgenommen werden und gilt jeweils für die aktuelle Datenbank. Die Einstellungen für den Arbeitsplatz haben Vorrang. In einem Netzwerk sollten Sie bei der Konfiguration der Arbeitsplätze darauf achten, dass die Netzwerkdrucker überall die gleichen Namen aufweisen, da Windows jeden Drucker über den lokal gültigen Namen anspricht.

Im Register >Optionen >Druckereinstellungen haben Sie eine Übersicht.

| atenbanken Optionen  | (Lizenz gültig bis 25.06.2022)<br>Stammdaten Verkauf Debitoren Kred | ditoren | Personal Ha | auptbuch Kostenrechnung Hilfe |          | - 0                | >   |
|----------------------|---------------------------------------------------------------------|---------|-------------|-------------------------------|----------|--------------------|-----|
| gin • 2022 •         | • · · · · · · · · · · · · · · · · · · ·                             | 7 7 7   | 🦻 🛄 🔲       | 🚨 🗟 🤜 📗 🚺 4 - 4 - 🕨 🕴         | Þ 🗙 🥏 🛛  | 🔇 Timer 🛛 📜 Dokume | nte |
| uckereinstellungen   |                                                                     |         |             |                               |          |                    |     |
| Berichtsname         | Druckerzuteilung System                                             | Origin  | al Kopien   | Druckerzuteilung Arbeitsplatz | Original | Kopien PDF-Archiv  |     |
| Auftragsbestätigung  | Nicht drucken                                                       | •       |             |                               |          |                    |     |
| Kreditorenzahlungen  | Nicht drucken                                                       | •       |             | •                             |          |                    |     |
| Lieferschein         | NPICDCE23 (HP Color LaserJet M254nw)                                | •       | )           | •                             |          |                    |     |
| Lohnabrechnung       | NPICDCE23 (HP Color LaserJet M254nw)                                | •       |             | •                             |          |                    |     |
| LSV-Avisierung       | Standarddrucker                                                     | •       |             |                               |          |                    |     |
| Mahnung 1            | NPICDCE23 (HP Color LaserJet M254nw)                                | -       |             | •                             |          |                    |     |
| Mahnung 1 EZS        | NPICDCE23 (HP Color LaserJet M254nw)                                | •       |             | •                             |          |                    |     |
| Mahnung 1 mit EZS    | NPICDCE23 (HP Color LaserJet M254nw)                                | •       |             | •                             |          |                    |     |
| Mahnung 1 QR         | NPICDCE23 (HP Color LaserJet M254nw)                                | •       |             | •                             |          |                    |     |
| Mahnung 2-4          | NPICDCE23 (HP Color LaserJet M254nw)                                | •       |             | •                             |          |                    |     |
| Mahnung 2-4 EZS      | NPICDCE23 (HP Color LaserJet M254nw)                                | •       |             | •                             |          |                    |     |
| Mahnung 2-4 mit EZS  | NPICDCE23 (HP Color LaserJet M254nw)                                | •       |             | •                             |          |                    |     |
| Mahnung 2-4 QR       | NPICDCE23 (HP Color LaserJet M254nw)                                | •       |             | •                             |          |                    |     |
| Offerte              | Auswahl                                                             | •       |             |                               |          |                    |     |
| Offerten-Katalog     | Standarddrucker                                                     | •       |             | •                             |          |                    |     |
| Provisionsabrechnung | Standarddrucker                                                     | •       |             | •                             |          |                    |     |
| Rechnung             | NPICDCE23 (HP Color LaserJet M254nw)                                | •       |             | •                             |          |                    |     |
| Rechnung EZS         | NPICDCE23 (HP Color LaserJet M254nw)                                | •       |             |                               |          |                    |     |
| Rechnung mit EZS     | NPICDCE23 (HP Color LaserJet M254nw)                                | •       |             | •                             |          |                    |     |
| Rechnung QR          | NPICDCE23 (HP Color LaserJet M254nw)                                | •       |             |                               |          |                    |     |
| Rüstschein           | Standarddrucker                                                     | •       |             | •                             |          |                    |     |
| Zahlungs-Avisierung  | Nicht drucken                                                       | •       |             |                               |          |                    |     |

In der Spalte *"Berichtsname"* können Sie einen Eintrag anwählen und in der Spalte *"Druckerzuteilung System"* finden Sie nebst dem definierten Drucker noch weitere Einträge: *"Standarddrucker", "Auswahl", "Nicht drucken" etc.* Genauere Erläuterungen zu den Funktionen erhalten Sie unter der Hilfefunktion F1. Beispiel Fach zuteilen für Rechnungsdruck für das Original (Spalte Original)

|     | in v 20                                                                                                    | 22 •   | tammdaten     | Verkauf      | Debitoren H   | credito | ven i<br>Verk                                                                     | Personal H                                 | auptbuch | Kostenrechnu      | ing Hilfe | ы | 6 🗙 🛪    | 0   |
|-----|----------------------------------------------------------------------------------------------------|--------|---------------|--------------|---------------|---------|-----------------------------------------------------------------------------------|--------------------------------------------|----------|-------------------|-----------|---|----------|-----|
| nuc | kereinstellungen                                                                                                    |        |               |              |               |         |                                                                                   |                                            |          |                   |           |   |          |     |
|     | Berichtsname                                                                                                    |        | Druckerzuteil | ung System   |               |         | Origina                                                                           | I Kopien                                   | Druckerz | teilung Arbeitspl | atz       |   | Original | Kop |
| 7   | Rechnung                                                                                                    |        |               |              |               |         |                                                                                   |                                            |          |                   |           | * |          |     |
|     | Lohnabrechnur                                                                                                    | 10     | NPICDCE23     | HP Color Las | erJet M254nw) | *       | (                                                                                 |                                            |          |                   |           | * |          |     |
|     | Provisionsabre                                                                                                    | chnung | Standarddruc  | ker          |               | ٠       |                                                                                   |                                            |          |                   |           | ٠ |          |     |
|     | Rechnung                                                                                                    |        | NPICDCE23     | HP Color Las | erJet M254nw) |         |                                                                                   |                                            |          |                   |           | * |          |     |
|     | Rechnung EZS                                                                                                    | 6      | NPICDCE23     | HP Color Las | erJet M254nw) |         |                                                                                   |                                            |          |                   |           |   |          |     |
|     | Rechnung mit                                                                                                    | EZS    | NPICDCE23     | HP Color Las | erJet M254nw) | -       |                                                                                   |                                            |          |                   |           | - |          |     |
|     | Rechnung QR                                                                                                    |        | NPICDCE23     | HP Color Las | erJet M254nw) | -       |                                                                                   |                                            |          |                   |           | - |          |     |
|     | Sandardaukar<br>Auwah<br>Nort ducken<br>PDF Egot<br>Engel<br>Saget 13<br>Omkreiter for Windows 10<br>NHCDCC23 Aft Coor Lase Met MSSfewy<br>Microsoft XPS Document Wither<br>Microsoft XPS Document Wither<br>Microsoft XPS Document Port<br>HPD2ASCA (APT Official Port Port)<br>Fax<br>ALC3001-88ACB5 |        |               |              |               |         | Automatisch au<br>Drucker autom<br>Manuelle Zuful<br>Fach 1 (258)<br>Fach 2 (257) | uswählen (15)<br>. Auswahl (26<br>rr (259) | 50)      |                   |           |   |          |     |
|     |                                                                                                    |        |               |              |               |         | C                                                                                 | ОК                                         |          |                   | Abbrech   | n | 5        |     |

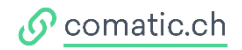

### 5.7 Firmenpapier erstellen

Unter *>Optionen >Firmenpapier* können Sie Ihr persönliches Firmenpapier gestalten.

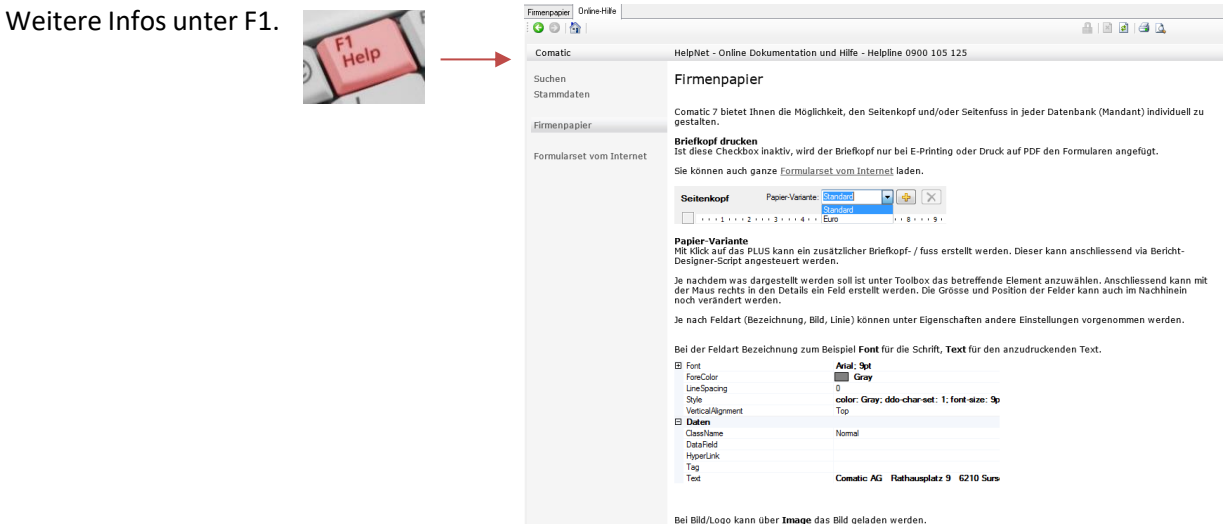

#### 5.8 Reportanpassungen

Möchten Sie Ihre Offerten, Aufträge, Rechnungen etc. anpassen? Zum Beispiel die Schriftgrössen ändern oder Texte verschieben?

Die Reportanpassungen können Sie im Designer vornehmen. Öffnen Sie hierfür eine beliebige Druckvorschau zum Beispiel von einer Offerte und klicken Sie den *"Designer-Button"* an!

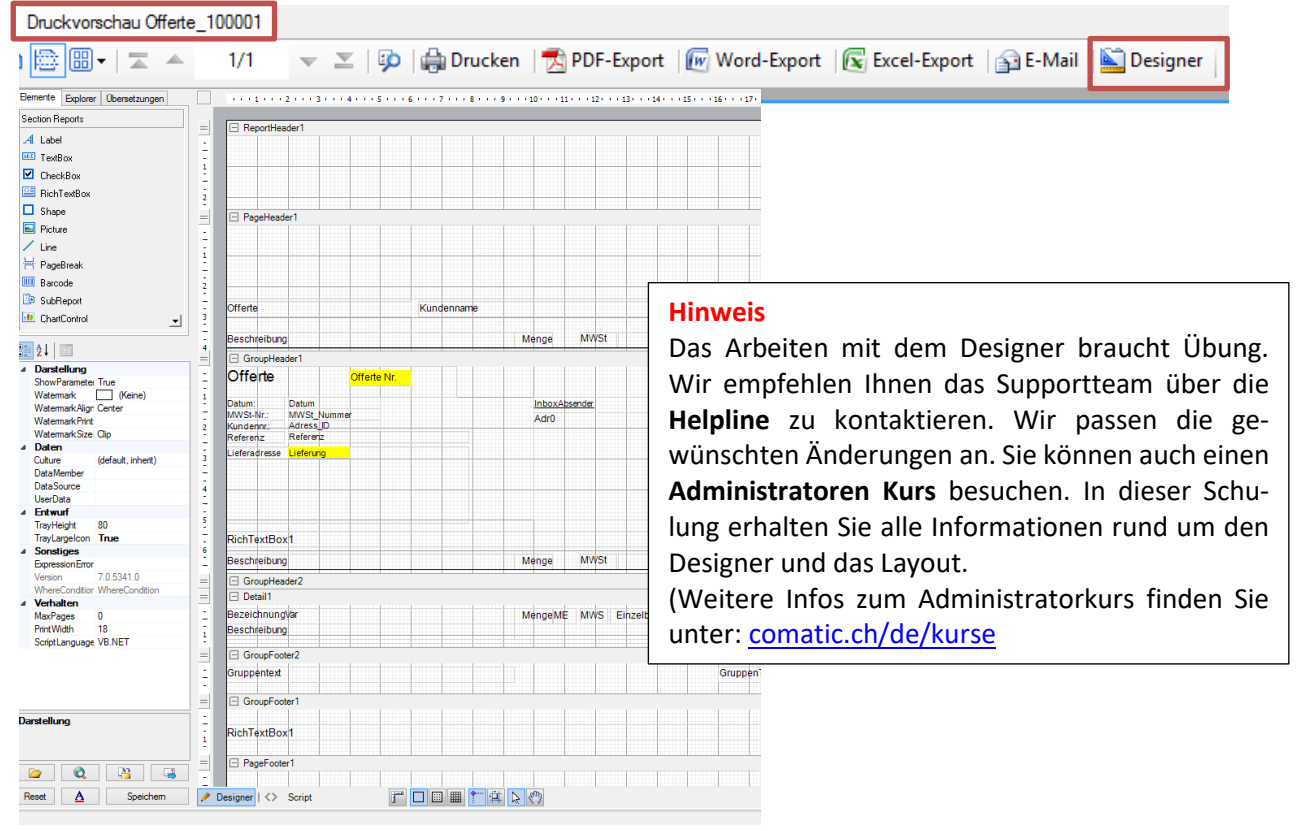

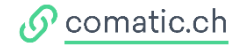

#### Reportvorlagen

Die Comatic Business Software bietet Ihnen Vorlagen für den Report an. Sie können so zum Beispiel die Adresse bei allen Offerten linksbündig einstellen.

Unter *>Optionen >Firmenpapier* können Sie das *"Formularset vom Internet laden."* Wählen Sie die gewünschte Einstellung an. Sie können im rechten Fenster des Formularsets aussuchen in welchen Formularen Sie die Einstellung vornehmen wollen. Klicken Sie nun auf *"Download."* Die Einstellungen sind übernommen. Am besten kontrollieren Sie diese, indem Sie auf eine Seitenvorschau des geänderten Formulars öffnen.

| Firmenpapier                   |                        |            |                                  |                                          |                                |                                                   |
|--------------------------------|------------------------|------------|----------------------------------|------------------------------------------|--------------------------------|---------------------------------------------------|
| Allgemeine Einstellung         | en                     | Seiter     | Nkopf Papier-Variante: Standar   | d 🗸 🕂                                    |                                |                                                   |
| Briefkopf drucken:             |                        |            |                                  | 6 7 8 9 1                                | 10 + + + 11 + + + + 12 + + + + | 13 · · · 14 · · · 15 · · · 16 · · · 17 · · · 18 · |
| Druck-Schriftart: Arial        |                        |            |                                  |                                          |                                |                                                   |
| Processing and                 |                        |            | Detail1                          |                                          |                                |                                                   |
| Formular                       | set vom Internet laden |            | <li>Name&gt;</li>                | Telefon                                  |                                |                                                   |
| Section Reports                |                        | 1.3        |                                  | Telefax                                  |                                |                                                   |
| A Label                        |                        | 1          |                                  | E-Mail                                   |                                |                                                   |
| M LastRoy                      |                        | - 2        | Plaubd Odk                       | Internet                                 | ×                              |                                                   |
|                                |                        | - <u>-</u> | Formular                         |                                          |                                |                                                   |
| CheckBox                       | <u> </u>               | 3          | Formularset                      | Enthaltene Formulare                     | ^                              |                                                   |
| <b>9</b> ∎ <b>4</b> ↓ <b>1</b> |                        | -          | Adresse linksbündig              |                                          |                                |                                                   |
| 4 Domtellung                   |                        | 4          | Linka aban fini                  |                                          |                                |                                                   |
| ShowParameterI II              | Тле                    | -          | Links ober ner                   |                                          |                                |                                                   |
| Watermark                      | (Keine)                | 5          | Menge rechts                     | LSV-Avisierung                           |                                |                                                   |
| WatemarkAlignment              | Center                 | -          | Standardformulare                | <ul> <li>Deckblatt 2</li> </ul>          |                                |                                                   |
| Watermark PrintOn Pages        |                        | ÷          | PositionsNr                      | Deckblatt 1                              |                                |                                                   |
| Watermark Size Mode            | Clip                   | 2          | Adverse balanti Carda Dan        |                                          |                                |                                                   |
| ⊿ Daten                        |                        | -          | Adresse linksbundig Pos          |                                          |                                |                                                   |
| Culture                        | (default, inherit)     | 7          | Links oben frei Menge rechts     | ✓ Lieferschein                           |                                |                                                   |
| DataMember                     |                        | -          | Adresse linksbündig Menge rechts | Lohnabrechnung                           |                                |                                                   |
| DataSource                     |                        | 8          | Inventar Zählliste               | Mahaung 2.4                              |                                |                                                   |
| UserData                       |                        | -          |                                  | Marinung 2*4                             |                                |                                                   |
| ⊿ Entwurf                      |                        | 9          | Inventar Zählliste Lagerstand    | Mahnung 2-4 mit EZS                      |                                |                                                   |
| TrayHeight                     | 80                     | 1          | Lieferdatum auf Pos              | <ul> <li>Mahnung 1 mit EZS</li> </ul>    |                                |                                                   |
| IrayLargelcon                  | Irue                   | 10         |                                  | Mahnung 1                                |                                |                                                   |
| ▲ Sonstiges                    |                        | -          |                                  |                                          |                                |                                                   |
| Version                        | 7052410                | -          |                                  | Ufferte                                  |                                |                                                   |
| 4 Verbalten                    | 7.0.0041.0             | 11         |                                  | <ul> <li>Preisanfrage</li> </ul>         |                                |                                                   |
| MayPages                       | 0                      | -          |                                  | <ul> <li>Provisionsabrechnung</li> </ul> |                                |                                                   |
| Print Width                    | 18                     |            |                                  | Deshawara at EZC                         |                                |                                                   |
| ScriptLanguage                 | VB.NET                 | - 00       |                                  | Rechnung mit E23                         |                                |                                                   |
|                                |                        | Seite      |                                  | Rechnung                                 | ×                              |                                                   |
|                                |                        | 00110      |                                  |                                          |                                |                                                   |
|                                |                        |            |                                  |                                          |                                | 3 14 15 16 17 18 .                                |
|                                |                        |            | Download                         |                                          | Schliessen                     |                                                   |
|                                |                        |            |                                  |                                          |                                |                                                   |
|                                |                        | -          |                                  |                                          |                                |                                                   |
|                                |                        | -          |                                  |                                          |                                |                                                   |
|                                |                        |            |                                  |                                          |                                |                                                   |

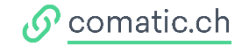

### 5.9 Mail – Konto einrichten

Das Comatic Mail-Konto bringt viele Vorteile mit sich. Sie können beispielsweise Offerten, Aufträge, Rechnungen etc. direkt an Ihren Kunden via Comatic-Mail weiterleiten ohne das PDF speichern zu müssen.

Ein weiterer Vorteil ist der Mailverlauf, welcher direkt beim Kunden abgelegt wird.

Rufen Sie unter *>Stammdaten >Adressen* den gewünschten Kunden auf und klicken Sie unten im Register auf *"E-Mail"*. Sie sehen nun den E-Mailverlauf des Kunden.

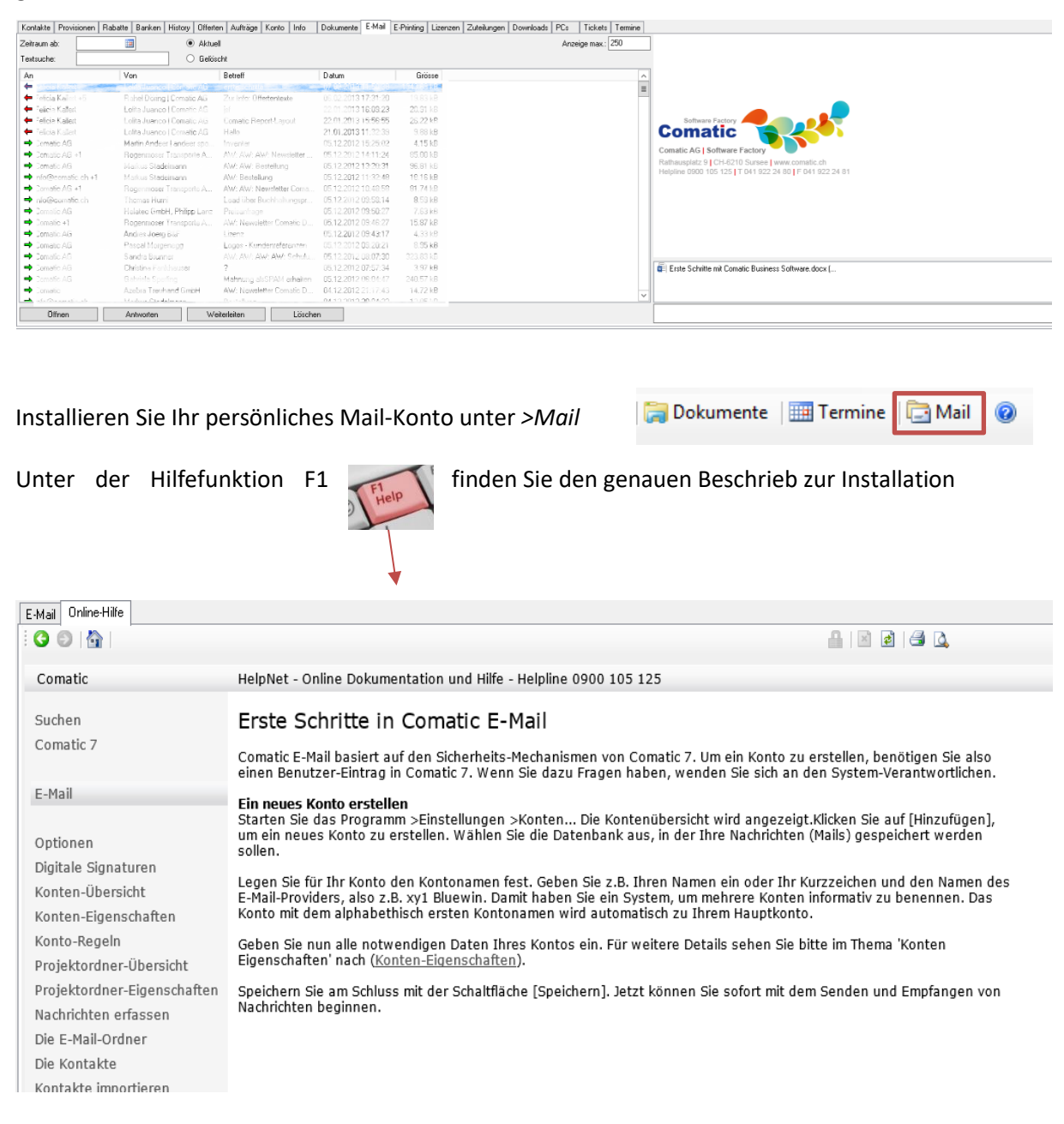

#### Synchronisation mit einem Smartphone

Möchten Sie die Termine, E-Mails oder Adressen in der Comatic Datenbank auf Ihrem Smartphone verwalten?

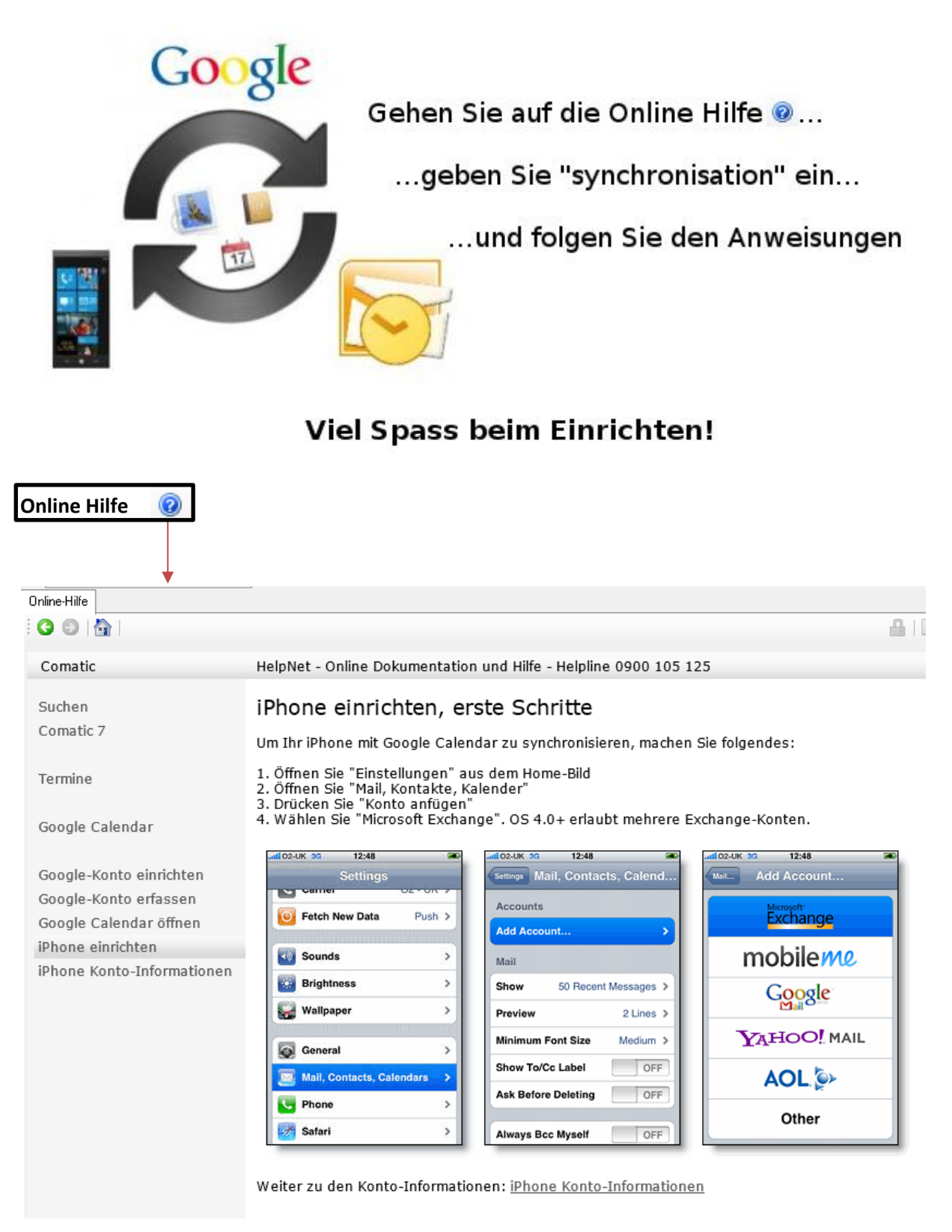

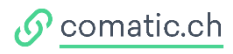

### 6 Finanzbuchhaltung

### 6.1 Offene Debitoren- und Kreditoren-Bestände nacherfassen

Sie arbeiten neu mit Comatic und haben noch offene Debitoren –oder Kreditorenrechnungen zum Nachtragen?

Es gibt drei Möglichkeiten manuell zu buchen:

- RapporteHier können Sie schnell und sicher viele Buchungen erfassen oder Buchungsvorlagen<br/>definieren! Es wird fix auf ein Konto gebucht zum Beispiel auf Ihr Bank-Konto.
- Konto Beispielweise um Post-Quittungen zu verbuchen.
- Journal Das Journal bietet die Möglichkeit sämtliche Buchungen auf einen Blick zu sehen. Es setzt allerdings Buchhaltungs-Kenntnisse voraus, da hier im Gegensatz zum Rapport oder Konto mit Soll und Haben gearbeitet wird.

Sie können die fehlenden Buchungen in einem dieser 3 Buchungsmöglichkeiten (Rapporte, Konto, Journal) nacherfassen. Bei offenen Kreditorenrechnungen empfiehlt sich diese unter >Kreditoren >Kreditoren-Rechnungen einzutragen, damit diese direkt mit Hilfe vom System gezahlt werden können.

Falls Sie mehrere Debitoren-Rechnungen oder Kreditoren-Rechnungen offen haben, können Sie durch einen Excel-Import die Datensätze ins Comatic importieren. Hierfür bietet Ihnen Comatic Vorlagen an.

### 6.2 Eingangsbilanz

Um eine Eingangsbilanz nachzutragen, gehen Sie gleich vor wie bei normalen Buchungsnacherfassungen. Sie müssen die Eingangsbilanz manuell eingeben, da im Comatic vom Vorjahr keine Beträge vorhanden sind. Ist die Schlussbilanz noch nicht definitiv, empfehlen wir Ihnen die Eingangsbilanz über *>Hauptbuch >Rapport* einzugeben & provisorisch zu verbuchen. So können Sie die EB jederzeit ändern und haben diese einfach & übersichtlicher aufgeführt.

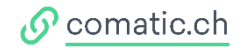

#### 7 Datenimport

Um Daten, beispielsweise ganze Kundenstämme oder Buchungen, in die Comatic Business Software zu importieren, verwenden Sie am besten die Vorlagen für folgende Themen:

- Kundenadressen •
- Lieferantenadresse •
- Artikel •
- Aufträge •
- Debitoren-Rechnungen •
- Kreditoren-Rechnungen •
- Buchungen

Gehen Sie auf *>Stammdaten >Daten-Import* und drücken Sie die F1-Funktion Vorlagen zu gelangen. Speichern Sie die gewünschte Excel-Vorlage bei sich ab.

um auf die

| Online-Hilfe         |                                                                                                    |                                                                                                    |                                             |                                                                         |                                                            |                                                                                                  |
|----------------------|----------------------------------------------------------------------------------------------------|----------------------------------------------------------------------------------------------------|---------------------------------------------|-------------------------------------------------------------------------|------------------------------------------------------------|--------------------------------------------------------------------------------------------------|
|                      |                                                                                                    |                                                                                                    |                                             |                                                                         |                                                            |                                                                                                  |
| Comatic              | HelpNet - Onlin                                                                                                    | e Dokumentation und Hilfe -                                                                                                    | Helpline                                    | 0900 105 125                                                            | /                                                          |                                                                                                  |
| Suchen<br>Stammdaten | Daten-Im                                                                                                    | port                                                                                                    |                                             |                                                                         |                                                            |                                                                                                  |
| Daten-Import         | Mit dieser flexi                                                                                                    | olen Import-Schnittstelle könr                                                                                                    | nen folge                                   | ende Daten aus <sup>-</sup>                                             | Textdateien über                                           | nommen werden:                                                                                   |
| Excel-Dateien        | <ul> <li>Kundenadres</li> <li>Lieferantenad</li> <li>Artikel</li> <li>Debitoren-Re</li> <li>Kreditoren-Re</li> <li>Buchungen</li> <li>Es können folg<br/>als Feld-Trennz</li> <li>Als Vorlage kör<br/>werden sollen</li> <li>Vorlage Adres</li> <li>Vorlage Adres</li> <li>Vorlage Adres</li> <li>Vorlage Buch</li> <li>Vorlage Buch</li> <li>Vorlage Buch</li> <li>Vorlage Buch</li> <li>Vorlage Buch</li> <li>Vorlage Buch</li> <li>Vorlage Kredi</li> <li>Vorlage Kredi</li> </ul> | sen<br>Iressen<br>chnungen<br>chnungen<br>ende Formate verarbeitet we<br>reichen aufweisen, damit die<br>nnen die folgenden Excel-File<br>smuss die Snalte A gelöscht v<br>is-Import<br>is-Import<br>age-Import<br>age-Import<br>ungen 1-Zeile pro Buchung<br>oren-Rechnung<br>toren-Rechnung | erden: CS<br>Daten gi<br>genutz<br>verden s | SV, TXT, XLS ode<br>Jiltig sind.<br>t werden. Wenn<br>owie die Zeilen n | r XLSX. Die Texto<br>die Vorlagen für<br>mit den Erklärung | Jateien müssen das Semikolon (;)<br>den produktiven Import verwendet<br>gen und den Musterdaten. |
|                      | Daten-Import                                                                                                    |                                                                                                    |                                             |                                                                         |                                                            |                                                                                                  |
|                      | Import-Vorlage:                                                                                                    | Adresse                                                                                                    | •                                           | Vorlage löschen                                                         |                                                            |                                                                                                  |
|                      | Feldnamen 1.Z.:                                                                                                    |                                                                                                    |                                             | Speichem                                                                |                                                            |                                                                                                  |
|                      | Datei:                                                                                                    | Adressen xls                                                                                                    |                                             | Datei öffnen                                                            |                                                            |                                                                                                  |
|                      | Import in:                                                                                                    | Kundenadressen                                                                                                    | •                                           |                                                                         |                                                            |                                                                                                  |
|                      | Bezugs-Adresse:                                                                                                    |                                                                                                    |                                             | Daten                                                                   |                                                            |                                                                                                  |
|                      |                                                                                                    |                                                                                                    |                                             |                                                                         |                                                            |                                                                                                  |

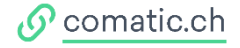

Sie können in den Tabellen Ihre Daten eintragen und diese *unter >Stammdaten >Daten-Import* importieren. Klicken Sie auf *>Datei öffnen*, um die Excel Tabelle aufzurufen. Bei *"Import in:"* geben Sie an wohin die Daten importiert werden müssen.

| Daten-Import    |                  |                 |
|-----------------|------------------|-----------------|
| Import-Vorlage: | ¥                | Vorlage löschen |
| Feldnamen 1.Z.: | <b>v</b>         | Speichem        |
| Datei:          |                  | Datei öffnen    |
| Import in:      | Kundenadressen v |                 |
| Bezugs-Adresse: |                  | Daten           |
| Datenfeld       | Importfeld       | Zuordnen        |

Nach dem Öffnen der Datei, müssen Sie die verschieden Datenfelder dem Importfeld zuteilen. Nach diesem Schritt können Sie die Excel-Liste importieren.

| Datenfeld       | Importfeld | Zuordnen |
|-----------------|------------|----------|
| Primärschlüssel | -          |          |
| Anrede          | -          |          |
| Vorname         | •          |          |
| Name            | •          |          |
| Adresse 1       | -          |          |
| Adresse 2       | -          |          |
| Adresse 3       | •          |          |
| Plz             | •          |          |
| Ort             | -          |          |
| Telefon         | -          |          |
| Telefax         | -          |          |
| E-Mail          | •          |          |
| Rayon           | •          |          |
| Land            | •          |          |
| Währung         | •          |          |

Importieren

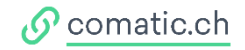

### 8 Kurse/Schulungen

Sie möchten einen vertieften Einblick in die einzelnen Module erhalten? Besuchen Sie unsere Kurse für die Module:

- Verkauf/Debitoren
- Logistik/Kreditoren
- Finanzbuchhaltung
- Personal

Melden Sie sich noch heute für einen Kurs an. Als Neukunde profitieren Sie von 20%-Neukunden-Rabatt, das sich gleich in vielerlei Hinsicht lohnt. Die Kurstermine und –Inhalte finden Sie auf unserer Website: <u>comatic.ch/de/kurse</u>

#### Individuelle Schulungen

Sie haben offene Fragen zu einem spezifischen Thema und möchten deshalb individuell geschult werden? Rufen Sie uns einfach unter der Nummer **041 922 24 80** an und wir vereinbaren einen Termin mit Ihnen.

#### Hilfe

Haben Sie Probleme mit der Software und wissen nicht weiter? Das Support-Team hilft Ihnen gerne. Rufen Sie unserer **Helpline: 0900 105 125** (CHF 2.50/Min) an.

Und los geht's...

Wir wünschen Ihnen viel Erfolg und Spass Ihre Geschäftsprozesse mit der Comatic Business Software zu vereinfachen!

Ihr Comatic Team!

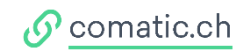